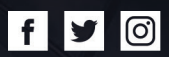

# HOW TOCREATE A BULLISH SCANON FINIT

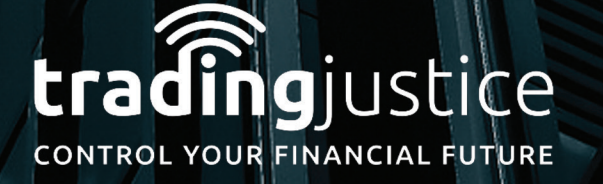

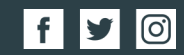

#### 1. Go to https://finviz.com/screener.ashx

- 2. Click on **"Screener"** Tab
- 3. Then on the **"Descriptive"** Tab
- 4. Then go on the section **"Average Volume"** & choose **\*Over 1M**
- 5. Then go on the section **"Optionable & Shortible"** & choose "Optionable and Shortible"

| Home N  | News 9  | Screener | • Maps   | Groups Port    | folio Insid | ler F  | utures  | Forex    | Backtests    | Elit  | e         | ٦     | ue DEC 06 2016 | 1:05 | 5 AM EST | Help  | Login   | Registe |
|---------|---------|----------|----------|----------------|-------------|--------|---------|----------|--------------|-------|-----------|-------|----------------|------|----------|-------|---------|---------|
| My Pr   | resets  | ¥        | Order:   | Ticker         |             | ▼ As   | c ▼ S   | ignal: N | lone (all st | ocks  | Ticke     | rs:   |                |      |          |       | > Fil   | ters 🔺  |
| Filters | : 8     |          |          |                | Descri      | ptive( | (3) F   | undament | tal(1) Te    | chnic | cal(4) A  | ll(8) |                |      |          |       |         |         |
| Exch    | ange    | Any      | •        | Index          | Any         | v      | Se      | ector    | Any          | ۲     | Indust    | ry    | Any            | ¥    | Count    | try   | Any     | •       |
| Marke   | et Cap. | Any      | •        | Dividend Yield | Any         | ¥      | Float   | t Short  | Any          | ۲     | Analyst R | ecom. | Any            | •    | Option/S | Short | Optiona | ble a 🔻 |
| Earning | gs Date | Any      | ▼        | Average Volume | Over 1M     | T      | Relativ | e Volume | Any          | ۲     | Current V | olume | Any            | •    | Price    | е     | Custom  | (Elit ▼ |
| Target  | t Price | Any      | T        | IPO Date       | Any         | •      |         |          |              |       |           |       |                |      |          |       | Rese    | et (8)  |
| Overvie | ew Val  | uation   | Financia | l Ownership P  | erformance  | Tech   | nical   | Custom   | Charts       | Т     | ickers    | Basic | TA             |      | News     | Snaps | hot     | Stats   |

6. Then go on the **"Price"**, & Choose the **\***\$10 - \$50 stocks

# 7. Next go on the **"Fundamental"** Tab

| My Presets                 | ▼ Ore      | der:   | Ticker                       | •          | Asc      | ▼ Signal: N                | lone (al | stocks  | Ticker                   | s:         |     |      |                            | > Filt | ers 🔺 |
|----------------------------|------------|--------|------------------------------|------------|----------|----------------------------|----------|---------|--------------------------|------------|-----|------|----------------------------|--------|-------|
| Filters: 8                 |            |        |                              | Descrip    | otive(3) | Fundamen                   | tal(1)   | Technic | al(4) Al                 | l(8)       |     |      |                            |        |       |
| P/E                        | Under 30   | •      | Forward P/E                  | Any        | T        | PEG                        | Any      | T       | P/S                      |            | Any | T    | P/B                        | Any    | •     |
| Price/Cash                 | Any        | ¥      | Price/Free Cash<br>Flow      | Any        | T        | EPS growth<br>this year    | Any      | v       | EPS grov<br>next yea     | vth<br>ar  | Any | •    | EPS growth<br>past 5 years | Any    | •     |
| EPS growth<br>next 5 years | Any        | ¥      | Sales growth<br>past 5 years | Any        | T        | EPS growth<br>qtr over qtr | Any      | ۲       | Sales gro<br>qtr over    | wth<br>qtr | Any | ▼ Re | eturn on Assets            | Any    | ▼     |
| Return on Equity           | Any        | ¥      | Return on<br>Investment      | Any        | •        | Current Ratio              | Any      | •       | Quick Ra                 | itio       | Any | • L  | T Debt/Equity              | Any    | ¥     |
| Debt/Equity                | Any        | ¥      | Gross Margin                 | Any        | T        | Operating<br>Margin        | Any      | ×       | Net Profit M             | 1argin     | Any | •    | Payout Ratio               | Any    | ¥     |
| Insider<br>Ownership       | Any        | ¥      | Insider<br>Transactions      | Any        | •        | Institutional<br>Ownership | Any      | v       | Institutio<br>Transactio | nal<br>ons | Any | •    |                            | Reset  | t (8) |
| Overview Valu              | uation Fir | ancial | Ownership Pe                 | erformance | Technic  | al Custom                  | Chart    | s T     | ickers                   | Basic      | TA  | N    | lews Snaps                 | hot S  | Stats |

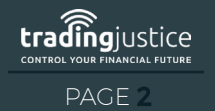

- 8. Go on the section **"P/E"**, & choose \*company's under 30
- 9. Next go on the **"Technical"** Tab
- 10. Look for the **moving Average** (Most common 20, 50, 200)
- 11. Go on the section **"20-Day Simple Moving Average"**, & choose **\***Price above SMA20
- 12. Go on the section **"50-Day Simple Moving Average"**, & choose **\***Price above SMA50

| Home News Sci                   | reener Maps Gro          | oups Portfolio Ins              | ider Futures Fore        | ex Backtests Elite               | e                  |               | Tue DEC 06 201 | 6 12:47 AM EST 🔞 Helj | Discrete Login Register |
|---------------------------------|--------------------------|---------------------------------|--------------------------|----------------------------------|--------------------|---------------|----------------|-----------------------|-------------------------|
| My Presets                      | • Order:                 | Ticker                          | ▼ As                     | sc <b>V Signal:</b>              | None (all stocks)  | ▼ Tickers:    |                |                       | > Filters 🔺             |
| Filters: 7                      |                          |                                 | Descripti                | ve(3) Fundament                  | tal(1) Technical(3 | 3) All(7)     |                |                       |                         |
| Performance                     | Any 🔻                    | Performance 2                   | Any 🔻                    | Volatility                       | Any 🔻              | RSI (14)      | Any 🔻          | Gap                   | Any 🔻                   |
| 20-Day Simple<br>Moving Average | Price above SMA <b>▼</b> | 50-Day Simple<br>Moving Average | Price above SMA <b>▼</b> | 200-Day Simple<br>Moving Average | Price above SMA V  | Change        | Any 🔻          | Change from Open      | Any 🔻                   |
| 20-Day High/Low                 | Any 🔻                    | 50-Day High/Low                 | Any 🔻                    | 52-Week High/Low                 | Any 🔻              | Pattern       | Any 🔻          | Candlestick           | Any 🔻                   |
| Beta                            | Any 🔻                    | Average True Range              | Any 🔻                    |                                  |                    |               |                |                       | Reset (7)               |
| Overview Val                    | uation Financia          | I Ownership P                   | erformance Techni        | ical Custom                      | Charts T           | Tickers Basic | TA             | News Snaps            | hot Stats               |

# 13. Next go on the **"All"** Tab to check all 7 filters

| Home News Sc                    | reener Maps Gro           | oups Portfolio Ins              | ider Futures For         | ex Backtests Elite               | 2                        |                            | Tue DEC 06 201     | 6 12:44 AM EST 😯 Hel         | p Login Register |
|---------------------------------|---------------------------|---------------------------------|--------------------------|----------------------------------|--------------------------|----------------------------|--------------------|------------------------------|------------------|
| My Presets                      | • Order:                  | Ticker                          | ▼ As                     | SC <b>V Signal:</b>              | None (all stocks)        | ▼ Tickers:                 |                    |                              | > Filters 🔺      |
| Filters: 7                      |                           |                                 | Descripti                | ive(3) Fundament                 | al(1) Technical(3        | ) All(7)                   |                    |                              |                  |
| Exchange                        | Any 🔻                     | Index                           | Any 🔻                    | Sector                           | Any 🔻                    | Industry                   | Any 🔻              | Country                      | Any 🔻            |
| Market Cap.                     | Any 🔻                     | P/E                             | Under 30 🔹               | Forward P/E                      | Any 🔻                    | PEG                        | Any 🔻              | P/S                          | Any 🔻            |
| P/B                             | Any 🔻                     | Price/Cash                      | Any 🔻                    | Price/Free Cash Flow             | Any 🔻                    | EPS growth<br>this year    | Any 🔻              | EPS growth<br>next year      | Any 🔻            |
| EPS growth<br>past 5 years      | Any 🔻                     | EPS growth<br>next 5 years      | Any 🔻                    | Sales growth<br>past 5 years     | Any 🔻                    | EPS growth<br>qtr over qtr | Any 🔻              | Sales growth<br>qtr over qtr | Any 🔻            |
| Dividend Yield                  | Any 🔻                     | Return on Assets                | Any 🔻                    | Return on Equity                 | Any 🔻                    | Return on<br>Investment    | Any 🔻              | Current Ratio                | Any 🔻            |
| Quick Ratio                     | Any 🔻                     | LT Debt/Equity                  | Any 🔻                    | Debt/Equity                      | Any 🔻                    | Gross Margin               | Any 🔻              | Operating Margin             | Any 🔻            |
| Net Profit Margin               | Any 🔻                     | Payout Ratio                    | Any 🔻                    | Insider<br>Ownership             | Any 🔻                    | Insider<br>Transactions    | Any 🔻              | Institutional<br>Ownership   | Any 🔻            |
| Institutional<br>Transactions   | Any 🔻                     | Float Short                     | Any 🔻                    | Analyst Recom.                   | Any 🔻                    | Option/Short               | Optionable and s V | Earnings Date                | Any 🔻            |
| Performance                     | Any 🔻                     | Performance 2                   | Any 🔻                    | Volatility                       | Any 🔻                    | RSI (14)                   | Any 🔻              | Gap                          | Any 🔻            |
| 20-Day Simple<br>Moving Average | Price above SMA V         | 50-Day Simple<br>Moving Average | Price above SMA <b>▼</b> | 200-Day Simple<br>Moving Average | Price above SMA <b>▼</b> | Change                     | Any 🔻              | Change from Open             | Any 🔻            |
| 20-Day High/Low                 | Any 🔻                     | 50-Day High/Low                 | Any 🔻                    | 52-Week High/Low                 | Any 🔻                    | Pattern                    | Any 🔻              | Candlestick                  | Any 🔻            |
| Beta                            | Any 🔻                     | Average True Range              | Any 🔻                    | Average Volume                   | Over 1M 🔹                | Relative Volume            | Any 🔻              | Current Volume               | Any 🔻            |
| Price                           | Custom (Elite on <b>T</b> | Target Price                    | Any 🔻                    | IPO Date                         | Any 🔻                    |                            |                    |                              | Reset (7)        |
| Overview Va                     | luation Financia          | Ownership P                     | erformance Techn         | ical Custom                      | Charts Ti                | ckers Basic                | TA                 | News Snaps                   | shot Stats       |

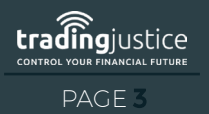

WWW.TRADINGJUSTICE.COM

0)

#### 14. The only other filter that needed to be added was the ATR so go back to the **"Technical"** Tab

#### 15. Go on the section "Average True section", & choose \*Over .75

| Home New                  | s Sc         | reener   | Maps     | Groups Por                     | tfolio Insid | er Fut       | tures Forex                      | Backtests El   | ite            | Tue DEC 06 2016 1:0 | 03 AM EST 🕜 Help    | Login Registe |
|---------------------------|--------------|----------|----------|--------------------------------|--------------|--------------|----------------------------------|----------------|----------------|---------------------|---------------------|---------------|
| My Prese                  | ts           | ¥        | Order:   | Ticker                         | ,            | Asc          | ▼ Signal: N                      | one (all stocl | Tickers:       |                     |                     | > Filters 🔺   |
| Filters: 8                |              |          |          |                                | Descri       | tive(3)      | ) Fundament                      | al(1) Techr    | ical(4) All(8) |                     |                     |               |
| Performan                 | ce           | Any      | •        | Performance 2                  | 2 Any        | T            | Volatility                       | Any            | RSI (14)       | Any 🔻               | Gap                 | Any 🔻         |
| 20-Day Sim<br>Moving Aver | nple<br>rage | Price al | bove : 🔻 | 50-Day Simple<br>Moving Averag | e Price abov | a : ▼ 2<br>N | 200-Day Simple<br>Moving Average | Price above 5  | Change         | Any 🔻               | Change from<br>Open | Any 🔻         |
| 20-Day<br>High/Lov        | v            | Any      | ۲        | 50-Day<br>High/Low             | Any          | ¥            | 52-Week<br>High/Low              | Any            | Pattern        | Any 🔻               | Candlestick         | Any 🔻         |
| Beta                      |              | Any      | ۲        | Average True<br>Range          | Over 0.75    | T            |                                  |                |                |                     |                     | Reset (8)     |
| Overview                  | Valua        | ation    | Financia | Ownership                      | Performance  | Techni       | cal Custom                       | Charts         | Tickers Bas    | ic TA               | News Snaps          | hot Stats     |

16. \*Note if the market if going braking out make sure it's up for the \*week and the \*day -Go to the section **"Performance"**, Choose \*Week Up

#### 17. Go to the section "**Performance 2**", & choose \*Today Up

| Home News So                    | creener Ma  | aps Gro  | oups Portfolio                  | Insider     | Futures    | Forex        | Backtests                | Elite         |        |       |          | Tue DEC 06 20 | 016 1: | :27 AM EST  | Help   | Login | Register  |
|---------------------------------|-------------|----------|---------------------------------|-------------|------------|--------------|--------------------------|---------------|--------|-------|----------|---------------|--------|-------------|--------|-------|-----------|
| My Presets                      | • 0         | order:   | Ticker                          |             | ▼ As       | sc 🔻         | Signal:                  | None (all sto | cks)   | • 1   | lickers: |               |        |             |        | >     | Filters 🔺 |
| Filters: 10                     |             |          |                                 |             | Descriptiv | e(3)         | Fundament                | al(1) Techn   | ical(6 | 5) Al | l(10)    |               |        |             |        |       |           |
| Performance                     | Today Up    | •        | Performance 2                   | Week Up     | • <b>•</b> | ۱ N          | /olatility               | Any           | ¥      | R     | SI (14)  | Any           | •      | Gap         |        | Any   | •         |
| 20-Day Simple<br>Moving Average | Price above | sM/▼     | 50-Day Simple<br>Moving Average | Price abo   | ove SM/ 🔻  | 200-<br>Movi | Day Simple<br>ng Average | Price above S | M, 🔻   | С     | hange    | Any           | •      | Change from | n Open | Any   | ۲         |
| 20-Day High/Low                 | Any         | •        | 50-Day High/Lov                 | / Any       | ۲          | 52-We        | ek High/Low              | Any           | ¥      | Р     | attern   | Any           | Ŧ      | Candlest    | tick   | Any   | •         |
| Beta                            | Any         | ۲        | Average True<br>Range           | Over 0.7    | 5 🔻        |              |                          |               |        |       |          |               |        |             |        | Re    | set (10)  |
| Overview Val                    | uation F    | inancial | Ownership                       | Performance | e Techn    | ical         | Custom                   | Charts        | Tio    | ckers | Basic    | TA            |        | News        | Snaps  | hot   | Stats     |

#### 18. Then click on the "Charts" Tab to see the charts of the companies that were filtered out

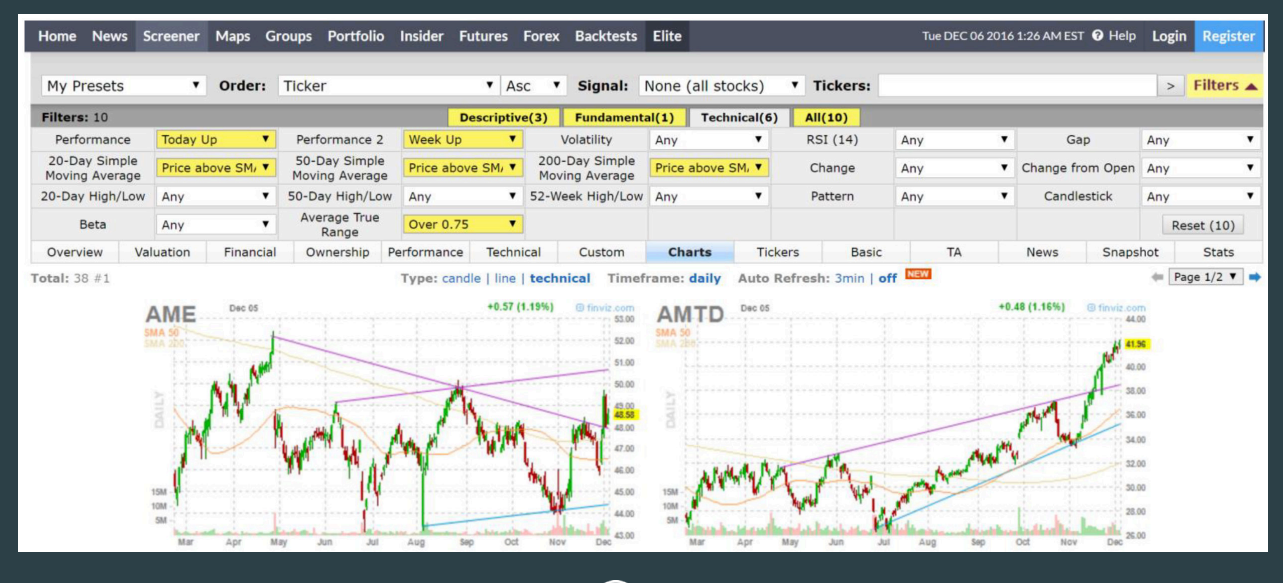

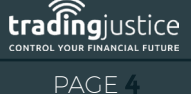

WWW.TRADINGJUSTICE.COM

(O)

Y

## HOW TO MAKE IT INTO A PULLBACK SCANNED (RETRACEMENT)

- 19. Go to the section **"Performance"** Tab, & choose **\***Week Down
- 20. Take out the **"Today Up"** How to create a Bearish scanned

| Hon | ne News Sci                     | reener   | Maps      | Groups Portfo                   | lio Insider I | Futures Forex                    | Backtest  | s Elite | e             | Tue DEC 06 2016 1 | .:53 AM EST 🔞 He    | lp <b>Login Regi</b> |
|-----|---------------------------------|----------|-----------|---------------------------------|---------------|----------------------------------|-----------|---------|---------------|-------------------|---------------------|----------------------|
|     | My Presets                      | • 0      | Order:    | Ticker                          | ▼ As          | sc 🔻 Signal: N                   | lone (all | stock   | ▼ Tickers:    |                   |                     | > Filters 🔺          |
|     | Filters: 9                      |          |           |                                 | Descriptive(  | (3) Fundamen                     | tal(1)    | Technic | cal(5) All(9) |                   |                     |                      |
|     | Performance                     | Week Do  | own 🔻     | Performance 2                   | Any 🔻         | Volatility                       | Any       | •       | RSI (14)      | Any 🔻             | Gap                 | Any 🔻                |
|     | 20-Day Simple<br>Moving Average | Price ab | ove 🔻     | 50-Day Simple<br>Moving Average | Price above   | 200-Day Simple<br>Moving Average | Price abo | ove 🔻   | Change        | Any 🔻             | Change from<br>Open | Any 🔻                |
|     | 20-Day<br>High/Low              | Any      | ¥         | 50-Day<br>High/Low              | Any 🔻         | 52-Week<br>High/Low              | Any       | ¥       | Pattern       | Any 🔻             | Candlestick         | Any 🔻                |
|     | Beta                            | Any      | ¥         | Average True<br>Range           | Over 0.75     |                                  |           |         |               |                   |                     | Reset (9)            |
|     | Overview Valu                   | uation F | Financial | Ownership Per                   | formance Tech | nnical Custom                    | Charts    | s Ti    | ckers Basic   | TA                | News Snap           | shot Stats           |

## HOW TO CREATE A BEARISH SCANNER

21. Change the fundamentals, Go on the **"Fundamental"** Tab – instead of undervalue companies we want overvalue companies, so on the section **"P/E"**, choose **\*Over** 30

| Home News S                | creener | Maps     | Groups Portfo                | olio Insider | Fut     | ıres Forex                 | Backtest  | s Elite  |                               | Tue DEC 06 201 | .6 3:0 | 4 AM EST 🔞 Help            | Login | Registe |
|----------------------------|---------|----------|------------------------------|--------------|---------|----------------------------|-----------|----------|-------------------------------|----------------|--------|----------------------------|-------|---------|
| My Presets                 | •       | Order:   | Ticker                       | ¥            | Asc     | Signal:                    | None (all | stocks   | Tickers:                      |                |        |                            | > Fi  | lters 🔺 |
| Filters: 9                 |         |          |                              | Descript     | ve(3)   | Fundamen                   | ntal(1)   | Technica | al(5) All(9)                  |                |        |                            |       |         |
| P/E                        | Over 3  | 0 🔻      | Forward P/E                  | Any          | T       | PEG                        | Any       | •        | P/S                           | Any            | V      | P/B                        | Any   | ▼       |
| Price/Cash                 | Any     | ▼        | Price/Free Cash<br>Flow      | Any          | T       | EPS growth<br>this year    | Any       | ▼        | EPS growth<br>next year       | Any            | T      | EPS growth<br>past 5 years | Any   | T       |
| EPS growth<br>next 5 years | Any     | ▼        | Sales growth<br>past 5 years | Any          | •       | EPS growth<br>qtr over qtr | Any       | ▼        | Sales growth<br>qtr over qtr  | Any            | T      | Return on<br>Assets        | Any   | •       |
| Return on Equity           | Any     | ▼        | Return on<br>Investment      | Any          | •       | Current Ratio              | Any       | ▼        | Quick Ratio                   | Any            | ۲      | LT Debt/Equity             | Any   | •       |
| Debt/Equity                | Any     | ▼        | Gross Margin                 | Any          | ¥       | Operating<br>Margin        | Any       | ▼        | Net Profit<br>Margin          | Any            | ۲      | Payout Ratio               | Any   | T       |
| Insider<br>Ownership       | Any     | ¥        | Insider<br>Transactions      | Any          | •       | Institutional<br>Ownership | Any       | T        | Institutional<br>Transactions | Any            | ۲      |                            | Res   | et (9)  |
| Overview Va                | luation | Financia | l Ownership Pe               | rformance    | Technic | al Custom                  | Chart     | s Tio    | kers Bas                      | ic TA          |        | News Snaps                 | hot   | Stats   |

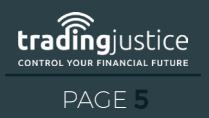

WWW.TRADINGJUSTICE.COM 🕴 🍠 🎯

22. Then go to the **"Technical"** Tab and take out the **\***Moving Averages & **\***Performance

- 23. Go on the section **"20-Day Simple Moving Average"**, & choose **\***Price below SMA20
- 24. If you want to play around to see if you have different candidates, take out the SMA20 and
- 25. Go on the section **"50-Day Simple Moving"**

| Home News                       | Screener Maps   | Groups Port                     | folio Insider I      | Futures Forex                    | Backtests Elite  | e Tue                      | DEC 06 2016 10:40 | PMEST 🕜 Help                 | Login Register |
|---------------------------------|-----------------|---------------------------------|----------------------|----------------------------------|------------------|----------------------------|-------------------|------------------------------|----------------|
| My Presets                      | • Order:        | Ticker                          | ▼ As                 | c ▼ Signal: N                    | lone (all stocks | ) <b>Tickers</b> :         |                   |                              | > Filters 🔺    |
| Filters: 7                      |                 |                                 | Descriptive          | (3) Fundament                    | al(1) Technic    | al(3) All(7)               |                   |                              |                |
| Exchange                        | Any 🔻           | Index                           | Any 🔻                | Sector                           | Any 🔻            | Industry                   | Any 🔻             | Country                      | Any 🔻          |
| Market Cap.                     | Any 🔻           | P/E                             | Under 30 🔹           | Forward P/E                      | Any 🔻            | PEG                        | Any 🔻             | P/S                          | Any 🔻          |
| P/B                             | Any 🔻           | Price/Cash                      | Any 🔻                | Price/Free Cash<br>Flow          | Any 🔻            | EPS growth this year       | Any 🔻             | EPS growth<br>next year      | Any 🔻          |
| EPS growth<br>past 5 years      | Any 🔻           | EPS growth<br>next 5 years      | Any 🔻                | Sales growth<br>past 5 years     | Any 🔻            | EPS growth<br>qtr over qtr | Any 🔻             | Sales growth<br>qtr over qtr | Any 🔻          |
| Dividend Yield                  | Any 🔻           | Return on Assets                | Any 🔻                | Return on Equity                 | Any 🔻            | Return on<br>Investment    | Any 🔻             | Current Ratio                | Any 🔻          |
| Quick Ratio                     | Any 🔻           | LT Debt/Equity                  | Any 🔻                | Debt/Equity                      | Any 🔻            | Gross Margin               | Any 🔻             | Operating Margin             | Any 🔻          |
| Net Profit Margin               | Any 🔻           | Payout Ratio                    | Any 🔻                | Insider<br>Ownership             | Any 🔻            | Insider<br>Transactions    | Any 🔻             | Institutional<br>Ownership   | Any 🔻          |
| Institutional<br>Transactions   | Any 🔻           | Float Short                     | Any 🔻                | Analyst Recom.                   | Any 🔻            | Option/Short               | Optionable ar V   | Earnings Date                | Any 🔻          |
| Performance                     | Week Down 🔻     | Performance 2                   | Any 🔻                | Volatility                       | Any 🔻            | RSI (14)                   | Any 🔻             | Gap                          | Any 🔻          |
| 20-Day Simple<br>Moving Average | Price below S ▼ | 50-Day Simple<br>Moving Average | Any 🔻                | 200-Day Simple<br>Moving Average | Any 🔻            | Change                     | Any 🔻             | Change from<br>Open          | Any 🔻          |
| 20-Day High/Low                 | Any 🔻           | 50-Day High/Low                 | Any 🔻                | 52-Week<br>High/Low              | Any 🔻            | Pattern                    | Any 🔻             | Candlestick                  | Any 🔻          |
| Beta                            | Any 🔻           | Average True<br>Range           | Over 0.75 V          | Average Volume                   | Over 1M 🔹        | Relative Volume            | Any 🔻             | Current Volume               | Any 🔻          |
| Price                           | Custom (Elite 🔻 | Target Price                    | Any 🔻                | IPO Date                         | Any 🔻            |                            |                   |                              | Reset (7)      |
| Overview Valu                   | ation Financia  | l Ownership Pe                  | erformance Tech      | nical Custom                     | Charts T         | ickers Basic               | TA                | News Snaps                   | hot Stats      |
| <b>Fotal:</b> 29 #1             |                 | Туре                            | a: candle   line   t | echnical Timef                   | rame: daily Au   | ıto Refresh: 3min          | off               | -                            | ■ Page 1/2 ▼ 🔿 |

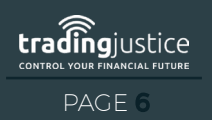